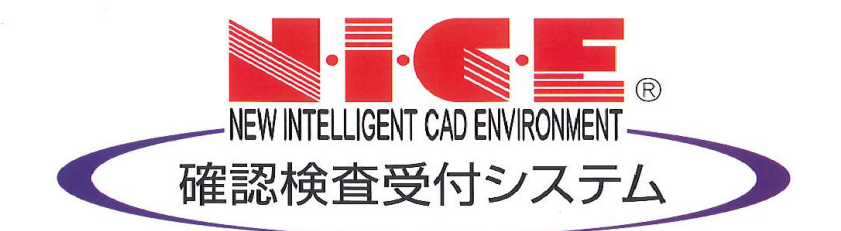

## NICE 電子申請システム

# Q & A

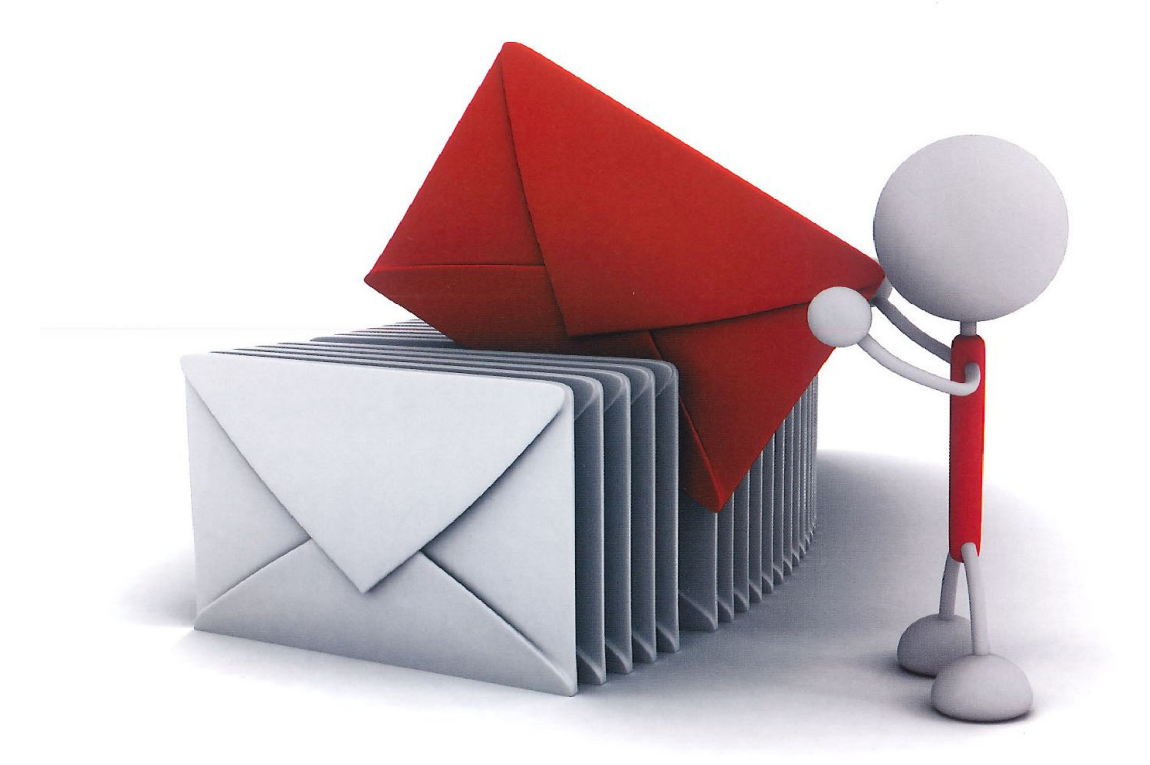

初版 2023/03/14

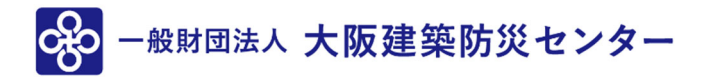

| 1. | Excel 作成時のエラー  | P.3 |
|----|----------------|-----|
| 2. | 物件が消えた         | P.4 |
| 3. | 更新・ログアウト       | P.6 |
| 4. | ホーム画面に戻る       | P.7 |
| 5. | 受理前なら「申請取消」が可能 | P.8 |
| 6. | 物件管理           | P.9 |

・エラー表示

【エラーが発生しました。】

・原因

表計算ソフト(Excel 等)がインストールされていない。もしくは、表計算ソフト(Excel 等)の Ver.が古い。

### ・対応方法

表計算ソフト(Excel 等)をインストール。

表計算ソフト(Excel 等)のVer.が古い場合は、NICE 電子申請システムの動作環境に記載しているVer.の 表計算ソフト(Excel 等)をインストール。

### 2. 物件が消えた

### ・物件一覧画面から物件が消えた ※物件削除は行っていない。

#### ・原因

物件を「非表示」に設定した。

### ・対応方法

下記の手順にて物件の「非表示」設定を解除する。

### 1)物件一覧画面の「物件検索」をクリック。(図1)

図1

| NIC | E W | ΈB | 申請 🔒              |                 |       |   |     |             |    |            |         |      |         |    | ログアウト      |
|-----|-----|----|-------------------|-----------------|-------|---|-----|-------------|----|------------|---------|------|---------|----|------------|
| 物件  | ⊧—₿ | た見 |                   |                 |       |   |     |             |    |            |         |      |         |    |            |
|     |     |    |                   |                 | 物件追加、 | - | 物件  | <b>キ複</b> 書 | ų. | 編集         | ※条件指定あり | 物件検索 | 表示非影    | 長示 | 件数:2件 🔱    |
|     |     |    | 物件名               | 建築場所            | 建築主   | ł | 寉 適 | 評           | 他  | WEB申請番号    | 申請状況    | 検査予約 | WEB予約番号 | 備考 | 最終処理日      |
|     |     | 0  | 仮称)西本町1丁目新築<br>工事 |                 |       | 1 | 瘫   |             |    |            |         |      |         |    | 2021/09/16 |
|     |     | 0  | 仮称)大阪邸新築工事        | 大阪府大阪市〇〇一<br>丁目 | 新宿 次郎 | 4 | 確   |             |    | WS21-00019 | 事前申請中   |      |         |    | 2021/09/15 |

2) 検索条件が表示。

検索条件の下部にある「非表示物件のみ」にチェックを入れ、「検索」ボタンをクリック。(図2)

| 件検索      |          |        |                     |               |           |           |   |
|----------|----------|--------|---------------------|---------------|-----------|-----------|---|
| ワード検索:   |          |        |                     |               |           |           |   |
|          |          | ※物件名、發 | 建築場所、建築             | 全、備考が対        | 象となります    | •         |   |
| 申請種別:    | □基準法     | ( □確認  | □計変                 | 一中間           | 一完了       | ─その他      | ) |
|          | □フラット35  | ( □設計  | 一中間                 | □竣工           | □現場       | )         |   |
|          | □評価      | ( □設計  | □建設                 | ──変更設計        | □ 変更建設    | . )       |   |
|          | □他業務     |        |                     |               |           |           |   |
| 申請状況:    | □未申請     |        | 清中                  | □事前審査         | 中         |           |   |
|          | 事前補正依頼中  | □事前補]  | 正申請中                |               |           |           |   |
|          | □正本依頼中   | □本申請   | ŧ                   | □審査中          |           |           |   |
|          | □補正依頼中   | □補正フ:  | アイル送信中              |               |           |           |   |
|          | □補正正本依頼中 | □補正申   | 清中                  | □ 補正審査        | 中         |           |   |
|          | □ 審査終了   | □取下げ   |                     |               |           |           |   |
| 受付:交付番号: |          |        | WEB申請番 <sup>級</sup> | 릉:            |           |           |   |
| ]        | ✔非表示物件のみ |        | 最終処理日               | 3 : 2020/09/1 | .8 ~ ( 20 | 021/09/17 | ) |
| 並び替え:    | 最終処理日    | ~      |                     |               |           |           |   |

3) 非表示設定されている物件が表示。 表示させたい物件をクリック。(図3)

図3

| NICE WEB申請 | ۵   |      |         |     |     |      |     |       |         |        |          |     |      |     | ログアウト        |
|------------|-----|------|---------|-----|-----|------|-----|-------|---------|--------|----------|-----|------|-----|--------------|
| 物件一覧       |     |      |         |     |     |      |     |       |         |        |          |     |      |     |              |
|            |     |      |         | 物件  | 追加~ | 物作   | 複製  | 編集    | ※条件指    | 定あり 物件 | 検索表示     | 非表  | 示    | 件数: | 1件 🕚         |
| □ 物件4      | 名   | 建築場  | 易所      | 建築主 |     | 確適   | 評 他 | WEB申請 | 番号 申請礼  | 犬況 検査  | 予約 WEB予約 | 番号  | 備考   | £   | <b>長終処理日</b> |
| > O 非表示    | 示物件 |      |         |     |     | 確    |     |       |         |        |          |     |      | 2   | 021/09/15    |
|            |     |      |         |     |     |      |     |       |         |        |          |     |      |     |              |
|            |     |      |         |     |     |      |     |       |         |        |          |     |      |     |              |
| 物件名:非表示物件  | _   |      |         |     |     |      |     |       |         |        |          |     |      |     |              |
| 建築物(1)     | 建築物 |      |         |     |     |      |     |       |         |        |          |     |      |     |              |
|            |     |      |         |     |     |      |     |       |         |        |          |     |      |     | 削除           |
| 他業務        |     | 申請種別 | WEB申請番号 | 方式  | 署名  | 申請状況 | 事務所 | 支払方法  | 合格証受取方法 | 事前受付日  | 事前受付番号   | 受付日 | 受付番号 | 交付日 | 交付番号         |
| 検査予約       |     | ○ 確認 |         | 入力  |     |      |     |       |         |        |          |     |      |     |              |
|            |     |      |         |     |     |      |     |       |         |        |          |     |      |     |              |
|            |     |      |         |     |     |      |     |       |         |        |          |     |      |     |              |
| 申請書作成 -    |     |      |         |     |     |      |     |       |         |        |          |     |      |     |              |
|            |     |      |         |     |     |      |     |       |         |        |          |     |      |     |              |

### 3. 更新・ログアウト

- ・作業情報を最新にするには、履歴画面の「**o**」をクリックすると更新されます。(図1) 一旦、「戻る」で一画面戻って、再度申請種別を選んでも同じ結果になります。
- ・作業を終了したい場合、「ログアウト」をクリックします。 どの画面でも「ログアウト」ボタンが表示されている場合は、クリック可能です。

| 大阪建築防災センター NICE WEB申       | 請・検証版                                       |                         |    |                                                                                                    |             |                                                                                                    |
|----------------------------|---------------------------------------------|-------------------------|----|----------------------------------------------------------------------------------------------------|-------------|----------------------------------------------------------------------------------------------------|
|                            |                                             |                         |    |                                                                                                    |             | ログアウト                                                                                                    |
| 物件名: 稿木町北 5号地              |                                             |                         |    | .86 申请種別:建築物 - 中間 方式:入力 WEB申請                                                                                   | 昏号:WS22-000 | 37 申請状況:審査中 チェック 履歴                                                                                                    |
| 第一面第二面                     |                                             |                         |    | ana kaominina dia kaominina dia kaominina dia kaominina dia kaominina dia kaominina dia kaominina dia kaominina |             | 申請申請取消                                                                                                    |
| 第二面<br>第三面<br>ファイルー覧       | 迫加 - 削                                      | 除                       |    |                                                                                                    |             | 2023/02/24 12:42 OKBC<br>事前補正申請を依頼                                                                                                    |
| 共有                         | □ 種類                                        | 事務所名                    | 役職 | 氏名                                                                                                    | -           | 事前申請確認しました。                                                                                                    |
|                            | 建築主                                         |                         |    | 高野 蓮                                                                                                    |             | 訂正内容につきまして、「検査申請<br>車前寄寄連終書」を活けしますので                                                                                                    |
|                            | 代理者                                         | 防災建築 株式会社               |    | 代表取締役防災二郎                                                                                                    |             | 対応よろしくお願いします。                                                                                                    |
|                            | 設計者                                         | 防災建築株式会社                |    | 代表取締役防災二郎                                                                                                    |             | 22-0019 中間(防災建                                                                                                    |
| 由プロ誌は                      | 工事監理者                                       | 防災建築 株式会社               |    | 代表取締役 防災 二郎                                                                                                    |             | 篥).xlsx                                                                                                    |
| 申請書PDF作成                   | 工事施工者                                       | 堺 工務店                   |    | 代表取締役 堺 太郎                                                                                                    |             | 2022/02/02 12:02 Pt% = #                                                                                                    |
| 7 供学                       |                                             |                         |    |                                                                                                    |             | 2023/03/02 12:02 防災 二郎 事前補正申請を送信                                                                                                    |
| 編集開始<br>保存<br>保存して戻る<br>戻る | 建築物の名称又は工事名<br>フリカナ: 22.445<br>建築物の名称等: 福木町 | 1949 111174<br>1312 5号地 |    |                                                                                                    | <i>B</i>    | ●前補正申請を受理<br>2023/03/02 13:20 OKBC<br><u>未申請を必要</u><br>2023/03/02 13:56 防災 二郎<br><u>え中請を受留</u><br>2023/03/02 14:01 OKBC<br>来申請を受理<br>2023/03/02 14:14 OKBC<br>● 引受書.pdf<br>● 見読書.pdf |

### 最新データに更新

| 大阪建築防災センター NICE WEB         | 中請・検証版                                    |                        |            |                            |               |                                                                                                    |
|-----------------------------|-------------------------------------------|------------------------|------------|----------------------------|---------------|----------------------------------------------------------------------------------------------------|
| 物件名: 楠木町北 5号地               |                                           |                        | JobID: 186 | 中请種別:建築物 - 中間 方式:入力 WEB申请報 | 昏号:WS22-00037 | 中請状況:補正依頼中 チェック 履歴                                                                                                    |
| 第一面第二面                      |                                           |                        |            |                            |               | 申請申請取消                                                                                                    |
| 第二面                         |                                           |                        |            |                            |               | 22-0019 中間(防災運<br>築).xlsx                                                                                                    |
| 第二回<br>ファイル一覧               | 追加 - 肖                                    | 除                      |            |                            |               |                                                                                                    |
| 共有                          | □ 種類                                      | 事務所名                   | 役職         | 氏名                         | ^             | 2023/03/02 12:02 防災 二負                                                                                                    |
|                             | 建築主                                       |                        |            | 高野 蓮                       |               | 事前補正申請を送信                                                                                                    |
|                             | 代理者                                       | 防災建築株式会社               |            | 代表取締役防災二郎                  |               | 2023/03/02 13:18 OKBC                                                                                                    |
|                             | 設計者                                       | 防災建築株式会社               |            | 代表取締役防災二郎                  | _             | 事前補正申請を受理                                                                                                    |
| da Tî en Akra               | 工事監理者                                     | 防災建築株式会社               |            | 代表取締役防災二郎                  | _             | 2023/03/02 13:20 OKBC                                                                                                    |
| 甲ノロ読込                       | 意見者                                       | 10 24 ch               |            |                            | _             | <u>本中請を依頼</u>                                                                                                    |
| 甲請書PDF作成                    | 工争加工者                                     | 坏 工務店                  |            | 1C2CEX#412 J74 ALEP        | Ŧ             |                                                                                                    |
| 保存<br>保存<br>反表<br><b>展る</b> | 建築物の名称又は工事名<br>フリガナ: 20.1<br>建築物の名称等: 権大部 | 8949 313195<br>13년 5号地 |            |                            |               | 2023/03/02 14:01 0KBC<br>本中語を受理<br>2023/03/02 14:14 0KBC<br>可受意。句好<br>見積意,pdf<br>2023/03/02 16:05 0KBC<br><u>描正申請をの類</u><br>戦態, 仕口その抱の境合郎, 鉄筋部<br>対価値(の方言), 中間に許少プレてくださ<br>い。 |
|                             |                                           |                        |            |                            |               |                                                                                                    |

## 4. ホーム画面に戻る

1)物件一覧画面の一番左上をクリックします。(図1)

| 11単約 | 防災センター NICE 「 | VEB申請・検証版                                       | ≅ û              |              |         |                                         |             |          |                     |          |            |             |                   |                    |        |
|------|---------------|-------------------------------------------------|------------------|--------------|---------|-----------------------------------------|-------------|----------|---------------------|----------|------------|-------------|-------------------|--------------------|--------|
| 覧    |               |                                                 |                  |              |         |                                         |             | 物件追加     | □- 物件複製             | 編集       | ※条件指定あ     | 0 物件検索      | 表示 非表示            | 件数                 | :11件   |
|      | 物件名           | 建築場所                                            | 建築主              |              | 確他      | WEB申請番号                                 | 申請状況        | 備考       |                     |          |            |             |                   |                    | 最終処    |
| C    | 〇 楠木町北 5号地    |                                                 | 高野 蓮             |              | <b></b> | WS22-00037                              | 補正依頼中       |          |                     |          |            |             |                   |                    | 2023/  |
| C    | 0040          |                                                 | 」ホーム<br>川田 純     | 株式会社         | ¢       | WS22-00034                              | 事前補正依賴      | ŧ        |                     |          |            |             |                   |                    | 2023/  |
| C    | D 堺市          |                                                 |                  |              | 薩       |                                         |             |          |                     |          |            |             |                   |                    | 2023/  |
| C    | O 浜寺諏訪森町      |                                                 | 梶 弘              |              | 瘫       | WS22-00019                              | 審査中         |          |                     |          |            |             |                   |                    | 2023/  |
| C    | O 楠町西 A号地     |                                                 | 谷町 時子            | 2            | 確 その    | # WS22-00024                            | 審査中         |          |                     |          |            |             |                   |                    | 2023/0 |
| C    | 0 354         |                                                 |                  |              | 軽彼      | t/c                                     |             |          |                     |          |            |             |                   |                    | 2023/0 |
| C    | O 0111        |                                                 |                  |              | 確       |                                         |             |          |                     |          |            |             |                   |                    | 2023/  |
| C    | D 貝塚小瀬        |                                                 | 大阪 花子            | 2            | 確 フラ    | ws22-00035                              | 事前審査中       |          |                     |          |            |             |                   |                    | 2022/  |
| C    | つ 山田様邸        |                                                 | 山田 一番            | Ē            | 完       |                                         |             |          |                     |          |            |             |                   |                    | 2022/  |
| C    | O 深井東町1号地     |                                                 | 」ホーム<br>川田 純     | 株式会社         | 中 フラ    | WS22-00021 و                            | 審査中         |          |                     |          |            |             |                   |                    | 2022/0 |
| C    | つ 上田郎         | 堺市堺区                                            | 上田 孝子            |              | 確       | WS22-00007                              | 審査中         |          |                     |          |            |             |                   |                    | 2022/  |
| 植木   | 町北 5号地        |                                                 |                  |              |         |                                         |             |          |                     |          |            |             |                   |                    |        |
| 2)   | 建築物           |                                                 |                  |              |         |                                         |             |          |                     |          |            |             |                   | ſ                  | 20     |
|      |               |                                                 |                  |              |         |                                         |             | 网络灰英斯士计  |                     | 本航兵将手里   | #140       | 西府新書        |                   |                    | 1018   |
|      |               | 申請種別 WEB申                                       | 請番号 方            | 式 署名         | 中時      | ポンパン 市務所                                | 支払方法 合      | 自由正文界入力法 | 事前受付日               | 学朋友们留与   | 受出口        | ×118-5      | 交付日               | 交付番号               |        |
|      | •             | <ul> <li>申請種別 WEB申</li> <li>審認 WS22-</li> </ul> | 請番号 方<br>00032 入 | 式 署名<br>力 電子 | 中請      | 大況         事務所           冬了         堺支所 | 支払方法 名 振込 多 | 送        | 事前受付日<br>2022/12/02 | 2022-019 | 2023/02/01 | 22C01-00019 | 交付日<br>2023/02/06 | 交付番号<br>OKBC22C01- | -00019 |

2) ホーム画面に戻ります。(図 2)

 $\boxtimes 2$ 

| 大阪建築防災センター NICE WEB申請・検証版 |           |         | וליקלים |
|---------------------------|-----------|---------|---------|
|                           |           |         |         |
|                           | 申請        | 管理<br>  |         |
|                           | 物件一覧      | パートナー管理 |         |
|                           |           | ユーザー情報  |         |
|                           |           | 社員管理    |         |
|                           |           | 会社情報    |         |
|                           |           |         |         |
|                           |           |         |         |
|                           |           |         |         |
|                           |           |         |         |
|                           |           |         |         |
|                           |           |         |         |
|                           |           |         |         |
|                           |           |         |         |
|                           |           |         |         |
|                           |           |         |         |
|                           |           |         |         |
|                           |           |         |         |
|                           | 一般財団法人大阪建 | 議防災センター |         |

### 5. 受理前なら「申請取消」が可能

1)「申請」したが、再度「ファイル一覧」に図面を入れたい場合など、機関側が受理する前なら、「申請取消」 が可能です。(図 1)

図1

確認申請 事前申請の場合

| 物件名:堺市     |                 | JobID:182 中清種別:這築物-確認 方式:入力 WEB中請番号:WS | 2-00038 | 中請状況:車前中請中 | チェック         | 履歴          |
|------------|-----------------|----------------------------------------|---------|------------|--------------|-------------|
| 第一面        | ファイル一覧          |                                        |         | 申請         | 申請取消         | υ           |
| 第二面<br>第三面 | ダウンロード 一括ダウンロード | 申請しました。<br>途加 文書                       | ×       | _          | 2023/03/02 1 | 7:07 防災 二郎  |
| 第四面~第八面    | □ No 文書名        | 整绿日時 申请 判定                             |         |            |              | 2417493.012 |
| 1.         | 1 🛁 申請書.pdf     | 2023/03/02 17:07                       | ^       |            |              |             |
| 共有         | 2 N (           | 2023/03/02 17:07                       | ~       |            |              |             |
|            |                 |                                        |         |            |              |             |
|            |                 |                                        |         |            |              |             |
| 申プロ読込      |                 |                                        |         |            |              |             |
| []         |                 |                                        |         |            |              |             |

#### 検査申請 補正依頼の場合

| 物件名: 楠木町北 5                                                                   | 号地    |                                                                                                    |   | JobID:186 申請種 | 別:建築物 - 中間 方式:入力 WEB申請番号:WS2                                   | 2-00037 申請状》 | 2:補正ファイル送信中 チェック                                                                                                    | 履歴                                  |
|-------------------------------------------------------------------------------|-------|----------------------------------------------------------------------------------------------------|---|---------------|----------------------------------------------------------------|--------------|----------------------------------------------------------------------------------------------------|-------------------------------------|
| 第一面                                                                           | 第二面   |                                                                                                    |   |               |                                                                |              | 申請申請取消                                                                                                    | υ                                   |
| 第三回第三回                                                                        |       | 追加 * 削                                                                                                    | 1 |               | 単調しま                                                           | Eした。 ×       | 2023/03/02 12:0<br>事前補訂                                                                                                    | 2 防災 二郎<br><u>E申請を送信</u>            |
| m_m<br>ファイルー覧<br>共有<br>申ブロ読込<br>申請書PDF作成<br>編集開始<br>保存<br>保存して戻る<br><b>属る</b> | 7. 備考 | 通知・     例       建築主     (代理書)       設計者     工事影理者)       夏見者     工事歌工者       建築物の名称又は工事名     フリガナ:       2リガナ:     204時事:       建築物の名称等:     福木町 |   |               | 氏名     両野 蓮       代表取得後 防災 二部     代表取得後 防災 二部       代表取得後 済 太郎 |              | Comparison (1997)     Comparison (1997)     Comparison (199 | 中地をには<br>6 防災 二部<br>瑞春光後<br>9 防災 二部 |
|                                                                               |       |                                                                                                    |   |               |                                                                |              | 2023/03/02 16:4<br>通正フ:                                                                                                    | 9 防災 二郎<br><u>マイルを送信</u><br>マ       |

### 2) 取消をした後の画面 確認申請 事前申請の場合

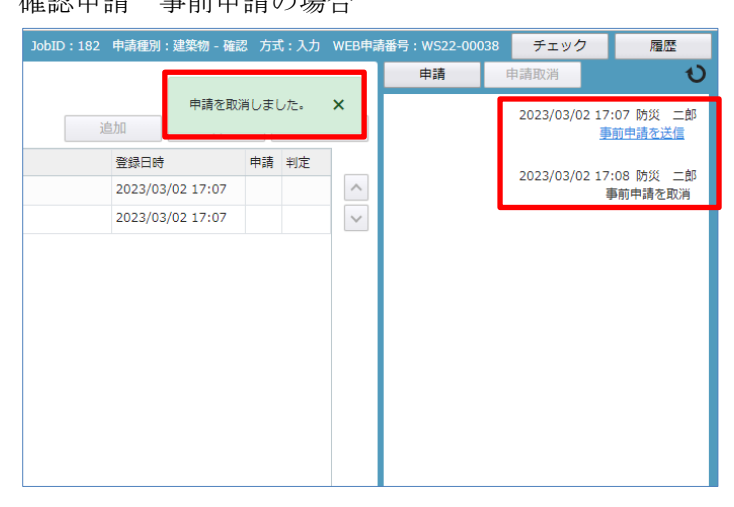

#### 検査申請 補正依頼の場合

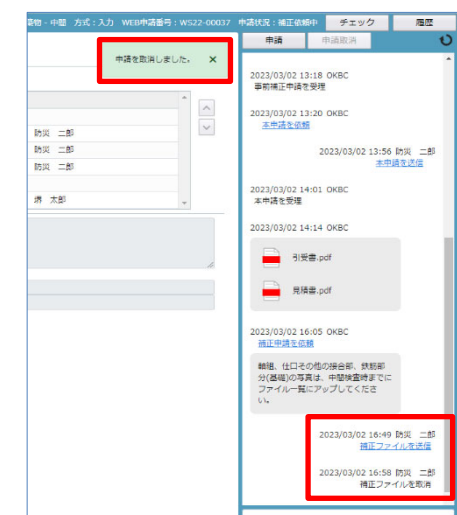

### 6. 物件管理

・物件一覧から、対象の物件を選択する(図1)

| 义 | 1 |
|---|---|
|---|---|

| mp#200       mp#200                                                                                                    | Normal Partners       Normal Partners       Normal Partners <th< th=""><th>Product       Product       Product</th><th>覧</th><th></th><th></th><th></th><th></th><th></th><th></th><th></th><th></th><th>_</th><th></th><th></th><th></th><th></th><th></th><th></th></th<> | Product       Product                                                                                                    | 覧  |            |           |                   |          |            |            |        |         | _          |               |            |             |            |          |         |
|----------------------------------------------------------------------------------------------------|----------------------------------------------------------------------------------------------------|----------------------------------------------------------------------------------------------------|----|------------|-----------|-------------------|----------|------------|------------|--------|---------|------------|---------------|------------|-------------|------------|----------|---------|
| ●     ●     ●     ●     ●     ●     ●     ●     ●     ●     ●     ●     ●     ●     ●     ●     ●     ●     ●     ●     ●     ●     ●     ●     ●     ●     ●     ●     ●     ●     ●     ●     ●     ●     ●     ●     ●     ●     ●     ●     ●     ●     ●     ●     ●     ●     ●     ●     ●     ●     ●     ●     ●     ●     ●     ●     ●     ●     ●     ●     ●     ●     ●     ●     ●     ●     ●     ●     ●     ●     ●     ●     ●     ●     ●     ●     ●     ●     ●     ●     ●     ●     ●     ●     ●     ●     ●     ●     ●     ●     ●     ●     ●     ●     ●     ●     ●     ●     ●     ●     ●     ●     ●     ●     ●     ●     ●     ●     ●     ●     ●     ●     ●     ●     ●     ●     ●     ●     ●     ●     ●     ●     ●     ●     ●     ●     ●     ●     ●     ●     ●     ●     ●     ●     ●     ● </th <th>Image: Interprine Image: Image: Image</th> <th>IMPA       IRRA       IRRA</th> <th></th> <th></th> <th></th> <th></th> <th></th> <th></th> <th></th> <th></th> <th>物件追加</th> <th>■ 物件複製</th> <th>編集</th> <th>※条件指定あ</th> <th>0 物件検索</th> <th>表示非表示</th> <th>件委</th> <th>攻: 11 件</th> | Image: Interprine Image: Image: Image                                                                                                    | IMPA       IRRA       IRRA                                                                                                    |    |            |           |                   |          |            |            |        | 物件追加    | ■ 物件複製     | 編集            | ※条件指定あ     | 0 物件検索      | 表示非表示      | 件委       | 攻: 11 件 |
| ○ 花木町北 5号地       高野 道       田 特       ● W522-00037       福祉義時中         ○ 0000       小田 特       小田 特       ● W522-00034       事前福正依勝中         ○ 訪市       「「「「」」」」」       福       W522-00034       事前福正依勝中         ○ 訪市       「「」」」」       福       W522-00034       事前福正依勝中         ○ 訪市       「「」」」」       「「」」」」       「「」」」」       「「」」」」       「「」」」」       「「」」」」       「「」」」」       「「」」」」       「「」」」」       「「」」」」       「「」」」」       「「」」」」       「「」」」」       「「」」」」       「「」」」」       「「」」」」       「「」」」」       「「」」」」       「「」」」」       「「」」」」       「「」」」」       「「」」」」       「「」」」」       「」」」       「」」」       「」」」」       「」」」」       「」」」」       「」」」」       「」」」」       「」」」」       「」」」」       「」」」」       「」」」」       「」」」」       「」」」」       「」」」」       「」」」」       「」」」」       「」」」」       「」」」」       「」」」」       「」」」」       「」」」」       「」」」」       「」」」       「」」」」       「」」」       「」」」」       「」」」」       「」」」」       「」」」」       「」」」」       「」」」」       「」」」」       「」」」」       「」」」」       「」」」」       「」」」」       「」」」」       「」」」」       「」」」」       「」」」」       「」」」       「」」」」       「」」」」       「」」」」       「」」」」       「」」」」       「」」」                                                                                                    | 11     58 mill     13     4     4     58 mill     4     9     90 mill     90 mill     90 m                                                                                                    |                                                                                                    |    | 物件名        | 建築場所      | 建築主               | 確        | 他          | WEB申請番号    | 申請状況   | 借考      |            |               |            |             |            |          | 最終処理    |
| ○ 0000       小市山 根水田 中       小田 根水田 中       ● 1000000000000000000000000000000000000                                                                                                    | Image: Signal for the state     Image: Signal for the state     Image: Signal for t                                                                                                    | 0     0.02     3.72. #3.2.0     9.8.7.4. #3.2.0     9.8.7.4. #3.2.0     9.8.7.4. #3.2.0     9.8.7.4. #3.2.0     9.8.7.4. #3.2.0     9.8.7.4. #3.2.0     9.8.7.4. #3.2.0     9.8.7.4. #3.2.00000000000000000000000000000000000                                                                                                    | 0  | 0 楠木町北 5号地 |           | 高野 蓮              | <b>+</b> |            | WS22-00037 | 補正依賴中  |         |            |               |            |             |            |          | 2023/03 |
| ○       赤市       「「「「「「」」」」」」       「「「」」」」」       「「」」」」       「「」」」」       「「」」」」       「「」」」」       「「」」」」       「「」」」」       「「」」」」       「「」」」」       「「」」」」       「「」」」」       「「」」」」       「「」」」」       「「」」」」       「「」」」」       「「」」」」       「「」」」」       「「」」」」       「「」」」」       「「」」」」       「「」」」」       「「」」」」       「「」」」」       「「」」」」       「「」」」」       「「」」」」       「「」」」」       「「」」」」       「「」」」」       「「」」」」       「「」」」」       「「」」」」       「「」」」」       「「」」」」       「「」」」」       「「」」」」       「「」」」」       「「」」」」       「「」」」」       「「」」」」       「「」」」」       「「」」」」       「「」」」」       「「」」」」       「「」」」」       「「」」」       「「」」」」       「「」」」       「「」」」       「「」」」       「「」」」       「」」」       「」」」       「」」」       「」」」       「」」」       「」」」       「」」」       「」」」       「」」」       「」」」       「」」」       「」」」       「」」」       「」」」       「」」」       「」」」       「」」」       「」」」       「」」」       「」」」       「」」」       「」」」       「」」」       「」」」       「」」」       「」」」       「」」」       「」」」       「」」」       「」」」       「」」」       「」」」       「」」」       「」」」       「」」」       「」」」       「」」」       「」」」       「」」」       「」」」       「」」」       「」」」                                                                                                           | inflat     inflat     inflat </td <td>0     ##     #     #     #     #     #     #     #     #     #     #     #     #     #     #     #     #     #     #     #     #     #     #     #     #     #     #     #     #     #     #     #     #     #     #     #     #     #     #     #     #     #     #     #     #     #     #     #     #     #     #     #     #     #     #     #     #     #     #     #     #     #     #     #     #     #     #     #     #     #     #     #     #     #     #     #     #     #     #     #     #     #     #     #     #     #     #     #     #     #     #     #     #     #     #     #     #     #     #     #     #     #     #     #     #     #     #     #     #     #     #     #     #     #     #     #     #     #     #     #     #     #     #     #     #     #     #     #     #     #     #&lt;</td> #     #<                                                                                                    | 0     ##     #     #     #     #     #     #     #     #     #     #     #     #     #     #     #     #     #     #     #     #     #     #     #     #     #     #     #     #     #     #     #     #     #     #     #     #     #     #     #     #     #     #     #     #     #     #     #     #     #     #     #     #     #     #     #     #     #     #     #     #     #     #     #     #     #     #     #     #     #     #     #     #     #     #     #     #     #     #     #     #     #     #     #     #     #     #     #     #     #     #     #     #     #     #     #     #     #     #     #     #     #     #     #     #     #     #     #     #     #     #     #     #     #     #     #     #     #     #     #     #     #     #     #     #     #     #     #     #     #     #<                                                                                                    | 0  | 0040       |           | Jホーム 株式会社<br>川田 純 | #        |            | WS22-00034 | 事前補正依賴 | #       |            |               |            |             |            |          | 2023/02 |
| ○     □     □     □     □     □     □     □     □     □     □     □     □     □     □     □     □     □     □     □     □     □     □     □     □     □     □     □     □     □     □     □     □     □     □     □     □     □     □     □     □     □     □     □     □     □     □     □     □     □     □     □     □     □     □     □     □     □     □     □     □     □     □     □     □     □     □     □     □     □     □     □     □     □     □     □     □     □     □     □     □     □     □     □     □     □     □     □     □     □     □     □     □     □     □     □     □     □     □     □     □     □     □     □     □     □     □     □     □     □     □     □     □     □     □     □     □     □     □     □     □     □     □     □     □     □     □     □     □     □     □     □     □     □     □     □ </td <td></td> <td>0     10     10     10     10     10     10     10     10     10     10     10     10     10     10     10     10     10     10     10     10     10     10     10     10     10     10     10     10     10     10     10     10     10     10     10     10     10     10     10     10     10     10     10     10     10     10     10     10     10     10     10     10     10     10     10     10     10     10     10     10     10     10     10     10     10     10     10     10     10     10     10     10     10     10     10     10     10     10     10     10     10     10     10     10     10     10     10     10     10     10     10     10     10     10     10     10     10     10     10     10     10     10     10     10     10     10     10     10     10     10     10     10     10     10     10     10     10     10     10     10     10     10     10     10     10     10     <t< td=""><td>0</td><td>) 堺市</td><td></td><td></td><td>確</td><td></td><td></td><td></td><td></td><td></td><td></td><td></td><td></td><td></td><td></td><td>2023/02</td></t<></td>                                                                                                    |                                                                                                    | 0     10     10     10     10     10     10     10     10     10     10     10     10     10     10     10     10     10     10     10     10     10     10     10     10     10     10     10     10     10     10     10     10     10     10     10     10     10     10     10     10     10     10     10     10     10     10     10     10     10     10     10     10     10     10     10     10     10     10     10     10     10     10     10     10     10     10     10     10     10     10     10     10     10     10     10     10     10     10     10     10     10     10     10     10     10     10     10     10     10     10     10     10     10     10     10     10     10     10     10     10     10     10     10     10     10     10     10     10     10     10     10     10     10     10     10     10     10     10     10     10     10     10     10     10     10     10 <t< td=""><td>0</td><td>) 堺市</td><td></td><td></td><td>確</td><td></td><td></td><td></td><td></td><td></td><td></td><td></td><td></td><td></td><td></td><td>2023/02</td></t<>                                                                                                    | 0  | ) 堺市       |           |                   | 確        |            |            |        |         |            |               |            |             |            |          | 2023/02 |
| 0       初日 月月2       101       101       101       101       101       101       101       101       101       101       101       101       101       101       101       101       101       101       101       101       101       101       101       101       101       101       101       101       101       101       101       101       101       101       101       101       101       101       101       101       101       101       101       101       101       101       101       101       101       101       101       101       101       101       101       101       101       101       101       101       101       101       101       101       101       101       101       101       101       101       101       101       101       101       101       101       101       101       101       101       101       101       101       101       101       101       101       101       101       101       101       101       101       101       101       101       101       101       101       101       101       101       101       101 <t< td=""><td>A P     I     Y     A P     P     Y     Y     <td< td=""><td></td><td>0</td><td>) 浜寺諏訪森町</td><td></td><td>梶 弘</td><td>確</td><td></td><td>WS22-00019</td><td>審査中</td><td></td><td></td><td></td><td></td><td></td><td></td><td></td><td>2023/02</td></td<></td></t<>                                                                                                    | A P     I     Y     A P     P     Y     Y <td< td=""><td></td><td>0</td><td>) 浜寺諏訪森町</td><td></td><td>梶 弘</td><td>確</td><td></td><td>WS22-00019</td><td>審査中</td><td></td><td></td><td></td><td></td><td></td><td></td><td></td><td>2023/02</td></td<>                                                                                                    |                                                                                                    | 0  | ) 浜寺諏訪森町   |           | 梶 弘               | 確        |            | WS22-00019 | 審査中    |         |            |               |            |             |            |          | 2023/02 |
| 0       354       ・       1       ・       1       ・       1       1       1       1       1       1       1       1       1       1       1       1       1       1       1       1       1       1       1       1       1       1       1       1       1       1       1       1       1       1       1       1       1       1       1       1       1       1       1       1       1       1       1       1       1       1       1       1       1       1       1       1       1       1       1       1       1       1       1       1       1       1       1       1       1       1       1       1       1       1       1       1       1       1       1       1       1       1       1       1       1       1       1       1       1       1       1       1       1       1       1       1       1       1       1       1       1       1       1       1       1       1       1       1       1       1       1       1       1       1       1       1 <td>Image: Norm     Norm     Norm&lt;</td> <td>0       254       -       1       -       1       -       1       -       202002       2020025       848824       -       20200210       20200210       20200210       20200210       20200210       20200210       20200210       20200210       20200210       20200210       20200210       20200210       20200210       20200210       20200210       20200210       20200210       20200210       20200210       20200210       20200210       20200210       20200210       20200210       20200210       20200210       20200210       20200210       20200210       20200210       20200210       20200210       20200210       20200210       20200210       20200010       20200000       20200000       202000000       202000000       202000000       202000000       202000000       202000000       202000000       202000000       202000000       202000000       202000000       202000000       202000000       202000000       202000000       202000000       202000000       202000000       202000000       202000000       202000000       202000000       202000000       202000000       202000000       202000000       202000000       202000000       202000000       202000000       202000000       202000000       2020000000       2020000000       2020000000<!--</td--><td>0</td><td>補町西 A号地</td><td></td><td>谷町 時子</td><td>確</td><td>そのれ</td><td>WS22-00024</td><td>審査中</td><td></td><td></td><td></td><td></td><td></td><td></td><td></td><td>2023/01</td></td>                                                                                                    | Image: Norm     Norm     Norm<                                                                                                    | 0       254       -       1       -       1       -       1       -       202002       2020025       848824       -       20200210       20200210       20200210       20200210       20200210       20200210       20200210       20200210       20200210       20200210       20200210       20200210       20200210       20200210       20200210       20200210       20200210       20200210       20200210       20200210       20200210       20200210       20200210       20200210       20200210       20200210       20200210       20200210       20200210       20200210       20200210       20200210       20200210       20200210       20200210       20200010       20200000       20200000       202000000       202000000       202000000       202000000       202000000       202000000       202000000       202000000       202000000       202000000       202000000       202000000       202000000       202000000       202000000       202000000       202000000       202000000       202000000       202000000       202000000       202000000       202000000       202000000       202000000       202000000       202000000       202000000       202000000       202000000       202000000       202000000       2020000000       2020000000       2020000000 </td <td>0</td> <td>補町西 A号地</td> <td></td> <td>谷町 時子</td> <td>確</td> <td>そのれ</td> <td>WS22-00024</td> <td>審査中</td> <td></td> <td></td> <td></td> <td></td> <td></td> <td></td> <td></td> <td>2023/01</td>                                                                                                    | 0  | 補町西 A号地    |           | 谷町 時子             | 確        | そのれ        | WS22-00024 | 審査中    |         |            |               |            |             |            |          | 2023/01 |
| 0       0111 · · · · · · · · · · · · · · · · · ·                                                                                                    | Image: Normal line in the line in the line in th                                                                                                    | 0       0111       Image: Contract of the contract of the con | 0  | 354        |           |                   |          | 軽微な        |            |        |         |            |               |            |             |            |          | 2023/01 |
| ○       ●       ●       ●       ●       ●       ●       ●       ●       ●       ●       ●       ●       ●       ●       ●       ●       ●       ●       ●       ●       ●       ●       ●       ●       ●       ●       ●       ●       ●       ●       ●       ●       ●       ●       ●       ●       ●       ●       ●       ●       ●       ●       ●       ●       ●       ●       ●       ●       ●       ●       ●       ●       ●       ●       ●       ●       ●       ●       ●       ●       ●       ●       ●       ●       ●       ●       ●       ●       ●       ●       ●       ●       ●       ●       ●       ●       ●       ●       ●       ●       ●       ●       ●       ●       ●       ●       ●       ●       ●       ●       ●       ●       ●       ●       ●       ●       ●       ●       ●       ●       ●       ●       ●       ●       ●       ●       ●       ●       ●       ●       ●       ●       ●       ●       ●       ●       ●       ●                                                                                                    |                                                                                                    | ○ 見野小湖       大坂 花子 確 フラッ WS22-00035       事柄書車中       2022/12         ○ 山田林師       山田 一孝 天<br>3 川一 体式会社       7       7       WS22-00021       審査中       2022/02         ○ 洪田郎       小田 小麦 大式       7       7       WS22-00027       審査中       2022/02         ○ 上田郎       小田 赤 大式       7       7       WS22-00027       審査中       2022/02         ○ 上田郎       小田 赤 大式       7       7       WS22-0007       審査中       2022/02         ************************************                                                                                                    | 0  | 0111       |           |                   | 確        |            |            |        |         |            |               |            |             |            |          | 2023/01 |
| ○       山田 小子       万       万       7       万       万       7       万       7       万       7       万       7       7       万       7       7       7       7       7       7       7       7       7       7       7       7       7       7       7       7       7       7       7       7       7       7       7       7       7       7       7       7       7 </td <td></td> <td><ul> <li></li></ul></td> <td>0</td> <td>貝塚小瀬</td> <td></td> <td>大阪 花子</td> <td>薩</td> <td>フラッ</td> <td>WS22-00035</td> <td>事前審査中</td> <td></td> <td></td> <td></td> <td></td> <td></td> <td></td> <td></td> <td>2022/12</td>                                                                                                    |                                                                                                    | <ul> <li></li></ul>                                                                                                    | 0  | 貝塚小瀬       |           | 大阪 花子             | 薩        | フラッ        | WS22-00035 | 事前審査中  |         |            |               |            |             |            |          | 2022/12 |
| ○       2 単東町1号池       3 市 ム 株式会社 中 2 ラッ WS22-00021       審査中         ○       上田部       第市決区       上田 孝子       福       WS22-0007       審査中          市       第市決区       日 孝子       福       WS22-0007       審査中          市       第       第       第       WS22-0007       審査中           市       第       第       WS22-0007       審査中                                                                                                    | Imit     Imit                                                                                                    | <ul> <li></li></ul>                                                                                                    | 0  | 山田様邸       |           | 山田一彦              | 完        |            |            |        |         |            |               |            |             |            |          | 2022/08 |
| ○     上田部     第市満足     上田 孝子     福     WS22-0007     審査中       株式 50       株式 50       中語 WIELEHEES     大式 50     中語ド     マビホック     中語ド     マビホック     中語ド     マビホック     中語ド     マビホック     中語ド     マビホック     中語ド     マビホック     中語ド     マビホック     中語ド     マビホック     中語ド     マビホック     中語ド     マビホック     マビホック     中語ド     マビホック     マビホック       マ     マ     マ     マ     マ     マ     マ     マビホック     マビホック     マビック     マビホック     マビホック     マビック     マビック     マビック     マビホック     マビック     マビック     マビック     マビック     マビック     マビック     マビック     マビック     マビック     マビック     マビック     マビック     マビック                                                                                                    | 小川の     小田専子     福     WS22-0007     審査中     202/07       地球     ・・・・・・・・・・・・・・・・・・・・・・・・・・・・・・・・・・・・                                                                                                    | ○       上田 多子       種       WS22-000.7       審査中       2022/02         本大型       55%       55%       55%       55%       55%       55%       55%       55%       55%       55%       55%       55%       55%       55%       55%       55%       55%       55%       55%       55%       55%       55%       55%       55%       55%       55%       55%       55%       55%       55%       55%       55%       55%       55%       55%       55%       55%       55%       55%       55%       55%       55%       55%       55%       55%       55%       55%       55%       55%       55%       55%       55%       55%       55%       55%       55%       55%       55%       55%       55%       55%       55%       55%       55%       55%       55%       55%       55%       55%       55%       55%       55%       55%       55%       55%       55%       55%       55%       55%       55%       55%       55%       55%       55%       55%       55%       55%       55%       55%       55%       55%       55%       55%       55%       55%       55%       55%       55%                                                                                                    | 0  | ) 深井東町1号地  |           | Jホーム 株式会社<br>川田 純 | ¢        | フラッ        | WS22-00021 | 審査中    |         |            |               |            |             |            |          | 2022/08 |
| kk-方法 5時地      2      建築物                                                                                                    |                                                                                                    | 請求却比 5時地       5時地            ・          ・          ・          ・          ・          ・          ・          ・          ・          ・          ・          ・          ・          ・          ・          ・          ・          ・          ・          ・          ・          ・          ・          ・          ・          ・          ・          ・          ・          ・          ・          ・          ・          ・          ・          ・          ・          ・          ・          ・          ・          ・          ・          ・          ・          ・          ・          ・          ・          ・          ・          ・          ・          ・          ・          ・          ・          ・          ・          ・          ・          ・          ・          ・          ・          ・          ・          ・          ・          ・          ・          ・          ・          ・          ・                                                                                                    | 0  | 上田郎        | 堺市堺区      | 上田 孝子             | 確        |            | WS22-00007 | 審査中    |         |            |               |            |             |            |          | 2022/07 |
| ○ 確認         WS22-00032         入力         電子         高吉幹丁         携支所         振込         郵送         2022/12/02         2023/02/01         22021-00019         2023/02/06         OKBC22C01-           > O 中空         WS22-00032         人力         電子         領圧         領圧         第述         第述         第述         2022/12/02         2022-019         2023/02/01         20201-00019         2023/02/06         OKBC22C01-                                                                                                    | ○ 確認     WS22-00032     入力     電子     憲監約7     構成     郵送     郵送     2022/12/02     2022-019     2023/02/01     22C01-00019     2023/02/06     OKBC22C01-00019       > O 中級     WS22-00037     入方     電子     福田 国際中     各州     各区     新送     302     2022/02/02     22/01-00019     2023/02/06     OKBC22C01-00019                                                                                                    | ○ 確認     W522-00032     入力     電子     高吉族了     男女所     振込     郵送     2022/12/02     2022-019     2023/02/01     22021-00019     2023/02/06     OKBC22C01-00019       */ 小     W522-00037     人力     電子     福正物種甲     木市     板込     多込     2022/12/02     2022/02/01     22001-00019     2023/02/06     OKBC22C01-00019       */ 休政・             2023/02/06     OKBC22C01-00019                                                                                                    | 2) | 建築物        | 查理别 WER申請 | 医鼻 方式 医分子         | z,       | 申請状        | 况事務所       | 支払方法 : | 全格証受取方法 | 事前受付日      | <b>声振</b> 向位于 | 受贫日        | 受付報告        | 交付日        | 交付番号     | 削除      |
| 〇 中国: W522-00037 入び 電子 商正知識中 各所 認及 参加 2023/03/02 22/001-00019                                                                                                    | ▶ O 中涵 WSZ2-0003/ 入力 NE于 有正位和中 本内 認込 第2匠 2023/03/02 22N01-00019                                                                                                    | → U 中国 WS22-00037 入J 電子 補正的解中 本州 約2 第2 2023/03/02 22N03-00039<br>排成。                                                                                                    |    | 0 福田       | 2 WS22-0  | 0032 入力 電子        | 7        | 審査終        | 了 堺支所      | 振込     | 邮送      | 2022/12/02 | 2022-019      | 2023/02/01 | 22C01-00019 | 2023/02/06 | OKBC22C0 | 1-00019 |
|                                                                                                    |                                                                                                    | 作成。                                                                                                    |    | > 0 44     | ws22-0    | 0037 入刀 甩力        | -        | 1101E-16X0 | 模甲 本的      | 350A   | 即达      |            |               | 2023/03/02 | 22N01-00019 |            |          |         |
|                                                                                                    |                                                                                                    | 作成 -                                                                                                    |    |            |           |                   |          |            |            |        |         |            |               |            |             |            |          |         |
|                                                                                                    |                                                                                                    |                                                                                                    | 計成 |            |           |                   |          |            |            |        |         |            |               |            |             |            |          |         |
|                                                                                                    |                                                                                                    |                                                                                                    | 作成 |            |           |                   |          |            |            |        |         |            |               |            |             |            |          |         |

・申請種別
・WEB申請番号
・方式
・署名
・申請状況
・事務所(申請先のこと)
・支払い方法
・合格証受取方法
・予前受付日
・事前受付番号
・受付日
・受付番号
・交付番号
・交付番号